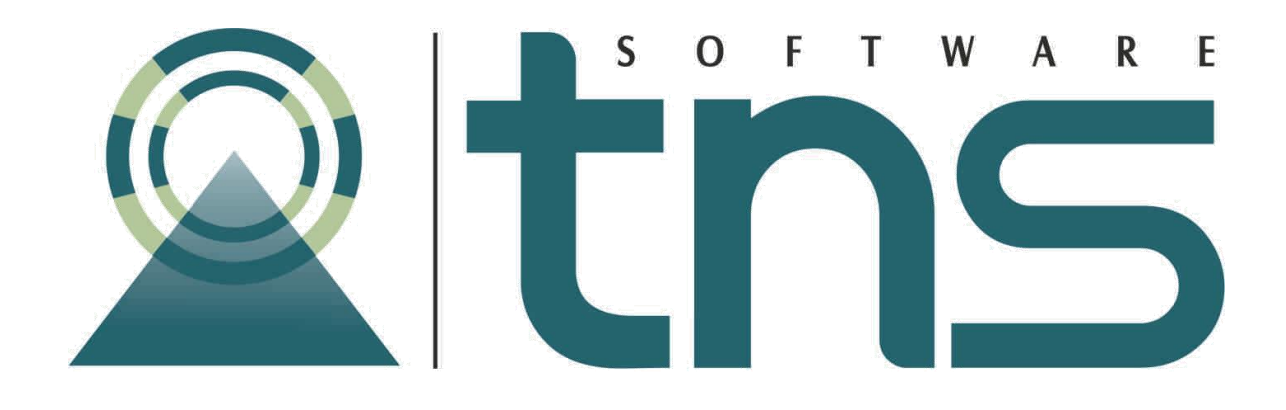

# MANUAL DE EVENTO ALQUILER DE EQUIPOS

Versión 2019. Fecha de Revisión, julio 22 2019.

Registro de Derechos de Autor Visual TNS Libro-Tomo-Partida 13-16-245 de 06-Jul-2006. Todos los derechos están reservados.

Impreso en Cúcuta Colombia.

La información de este documento no puede ser alterada o cambiada sin la autorización escrita de TNS SAS.

Este manual es suministrado exclusivamente con efectos informativos. Toda información contenida en el mismo está sujeta a cambios sin previo aviso. TNS SAS no es responsable de daño alguno, directo o indirecto, resultante del uso de este manual.

# Contenido

| CAPITULO 1                                   | ŀ      |
|----------------------------------------------|--------|
| EVENTOS ALQUILER DE EQUIPOS4                 | ŀ      |
| Creación del Artículo                        | ŀ      |
| Crear las Obras                              | ,      |
| Periodos de alquiler                         | ,      |
| Festivos                                     | ,      |
| Tipos de Mantenimiento                       | ;      |
| CAPITULO 2<br>PROCESO DE ALQUILER DE EQUIPOS | )<br>) |
| Cómo generar factura de alquiler11           | •      |
| Cómo facturar Faltantes de Equipos12         | ,      |
| Notas de mantenimiento13                     | ;      |
| CAPITULO 3                                   | ;      |
| REPORTES EVENTO ALQUILER DE EQUIPOS          | j      |
| Reporte inventario por obra15                | ,      |
| Reporte inventario por cliente16             | ;      |
| Reporte inventario por artículo16            | ;      |

# **CAPITULO 1**

## **EVENTOS ALQUILER DE EQUIPOS**

#### Creación del Artículo

En el artículo en datos Adicionales se le crea el artículo asociado para realizar la facturación. El artículo debe ser de tipo servicios.

| Artículos           |                     |                |             |               |             |              |                         |           | × |
|---------------------|---------------------|----------------|-------------|---------------|-------------|--------------|-------------------------|-----------|---|
|                     | <b>&gt; + - ▲</b> < | / 🛠 ሮ 🥅        | 🕞 🔟 I       | Filtrar       |             | Por          | Código 🔶 🛐              |           |   |
|                     |                     |                |             | Modo Filtrac  | lo CODI     | 60=*         |                         |           |   |
| Código              | ALI010              |                |             | Fecha Actuali | zación      | 25/01/2017   | IVA Mayor Valor o       | del Costo |   |
| Nombre              | ALINEADO            | R 500 CM       |             |               |             |              |                         | Inactivo  |   |
| Grupo Artícu        | lo 01.01.01         | <b>FOF</b>     | RMALETERI   | A INDUSTRIA   |             | ipo Material | Producto Terminado      | \$        |   |
| IVA                 | 16 🖹                | 19 % Unida     | d U         | Unidad I      | Mayor       | J            |                         |           |   |
| Factor              |                     | 1 Factor Globa | al          | 1 Línea       | Ī           | 00 🗖         | SIN LINEA               |           |   |
| Grupo Conta         | able VA001          |                | UILER EQU   | JIPO INDUSTR  |             | Material par | a exportar Sin Benefici | io 🗢      |   |
| Departamen          | ,<br>1to 00         | SIN            | DEPARTA     | ЧЕНТО         |             | Marca 00     | SIN MA                  | RCA       |   |
|                     | ,                   | -              |             |               |             | ,            | ~                       |           |   |
| Informació          | ón Caracter         | ísticas Pre    | cios v Cost | OS Farmar     | ial         |              |                         |           |   |
| <u>I</u> nternation |                     | <u>_</u>       |             | - Pannas      |             |              | 6t                      |           |   |
| Precios             | Detal               | Mayor          | Dcto. %     | Escala        | Factor      | Divisor      | Costos                  |           |   |
| Lista 1             | 0.00                | 0.00           | 0.00        | 0.00          |             |              | Costo Prom. Actual      | 0.00      |   |
| Lista 2             | 0.00                | 0.00           | 0.00        | 0.00          | ,<br>       |              | Último Costo Compra     | 0.00      |   |
| Lista 3             | 0.00                | 0.00           | 0.00        | 0.00          |             |              | Últ. Costo Prom. > 0    | 0.00      |   |
| Lista 4             | 0.00                | 0.00           | 0.00        | 0.00          |             |              | % Util. / Costo Prom.   | 0.00%     |   |
| Lista 5             | 0.00                | 0.00           | 0.00        | 0.00          |             |              | % Util. / Ult. Costo    | 0.00 %    |   |
| Due de Mini         |                     | D              | ania Minima | -             | 0.00        | 1            | Costo Informativo       | 0.00      |   |
| Precio Mini         |                     | 0.00 Pi        | ecio Minimo |               | 0.00        |              | Valor Unitario          | 0.00      |   |
| Descuento           | Máximo j 0          | %              |             |               |             |              |                         |           |   |
|                     |                     |                |             |               |             |              |                         |           |   |
|                     |                     |                |             |               |             |              |                         |           |   |
|                     |                     |                |             |               |             |              |                         |           |   |
|                     |                     |                | l           | 🗳 Datos A     | dicionales. |              |                         |           |   |

Datos adicionales del artículo

| DATOS ADICIONALES: ALINEADOR 150 CM                                                                                                    |                                                       | ×                         |
|----------------------------------------------------------------------------------------------------|-------------------------------------------------------|---------------------------|
| Datos Alquiler de Equipos    Art. Alquiler Asociado: 01010224 ALQUILER ACCESORIOS   Proveedor: 13487447 FERRETERIA NAVARRETE   Valor Reposición: 20000 |                                                       |                           |
| Capacidad:  <br>Especificaciones:                                                                                                    | Inventario<br>Existencia Act:<br>Alquilado:<br>Total: | 142.00<br>74.00<br>216.00 |
| <u>G</u> uardar <u>C</u> ancelar                                                                                                    | <u>I</u> arifas Cr                                    | ear Art. <u>A</u> sociado |

**Art Alquiler Asociado:** Se debe crear un Artículo tipo servicios para asociar al artículo a alquilar que es el que se va a facturar.

Proveedor: Es informativo para saber a quién se le compro el producto.

Valor Reposición: es el valor que debe pagar el cliente en caso en que se dañe o pierda el artículo.

Capacidad: Son características informativas del equipo

#### Tarifas

Al dar click en el botón Tarifas se muestra la siguiente forma

| Tarifas Equipo: ALINEADOR 150 CM    |
|-------------------------------------|
| Datos Tarifa                        |
| Periodo: COBRO DIA CALENDARIO       |
| Valor: 110                          |
| Cobro: 💿 Dia Calendario 🔿 Dia Hábil |
| Tiempo Mínimo: 8 Tiempo Deposito:   |
|                                     |
| Aceptar Cancelar                    |

**Periodo:** Aquí debemos definir el tipo de tarifa a cobrar día calendario, semanal, mensual.

Valor: se debe definir el valor a cobrar unidad por cada día

Cobro: se define si se va a cobrar día calendario o día hábil

Tiempo Mínimo: es el tiempo mínimo en que se puede alquilar el equipo.

**Tiempo Depósito:** Es el tiempo en días del valor que debe dejar cancelado para llevar el equipo.

#### Crear Artículo

Al dar click en el botón Crear Art. Asociado se muestra la siguiente forma

| Generar Articu  | lo Servico para Al | INEA | DOR 150 CM                      |  |  |  |
|-----------------|--------------------|------|---------------------------------|--|--|--|
| Configura       | cion de Cuentas    |      |                                 |  |  |  |
| Cta. Venta:     | 413595.01          |      | Alquiler de Equipo para la Con: |  |  |  |
| Cta. Alquile    | r: 413595.03       | ·    | Alquiler formaleteria           |  |  |  |
| Cta. Repos      | icion: 413595.01   | ·    | Alquiler de Equipo para la Con: |  |  |  |
| Cta. Compr      | a-Vta: 143505.02   |      | reposicion formaleteria normal  |  |  |  |
| Cta. Compr      | a-Alq: 143505.02   |      | reposicion formaleteria normal  |  |  |  |
| <u>A</u> ceptar |                    |      |                                 |  |  |  |

#### Crear las Obras

| -             |          |                                 |             |                   |           |                  |               |              |                   |                  |         |             |                 |   | <br> |
|---------------|----------|---------------------------------|-------------|-------------------|-----------|------------------|---------------|--------------|-------------------|------------------|---------|-------------|-----------------|---|------|
| 🖳 FA          | CTUR     | ACION - Sistema Contable        | Integrado T | 'NS - [Ven        | tas]      |                  |               |              |                   |                  |         |             |                 | _ | ×    |
| <u>M</u> ódul | os A     | rchivo Modulo A <u>l</u> quiler | Modulo Alc  | quiler <u>F</u> a | cturación | M <u>e</u> rcade | eo <u>I</u> n | mobiliaria   | Im <u>p</u> rimir | <u>H</u> erramie | entas A | yuda        |                 |   |      |
| EMPR          | ES/ 💄    | <u>Artículos</u>                | Ctrl+M      |                   |           |                  |               | PERIODO:     | INICIAL - 20      | 18               | MODULC  | ): FACTURAC | ION             |   |      |
| L 了           | <u>®</u> | Grupos de Artículos             |             | 🔁 🏢               | 🔏 🔏       |                  |               |              |                   |                  |         |             |                 |   |      |
|               | D 4      | Bodegas                         |             | rar               |           |                  | Por           | Prefijo +Núm | ero 🖨 En          | Día Actua        | 1       | <b>+</b>    |                 |   |      |
|               |          | <u>O</u> bras                   |             |                   |           |                  |               |              | Modo Filt         | rado             |         |             |                 |   |      |
| 8             |          | Periodos de Alquiler            |             |                   |           | C                | liente        |              |                   | Vr.              | Neto    | Asentada    | Impresa Periodo |   | <br> |
|               | ₽∎       | <u>F</u> estivos                |             |                   |           |                  |               |              |                   |                  |         |             |                 |   |      |
|               |          | <u>T</u> ipos de Mantenimiente  | D           |                   |           |                  |               |              |                   |                  |         |             |                 |   |      |
| 4             |          | Obras                           |             |                   |           |                  |               |              |                   |                  |         |             |                 |   |      |
|               | 5        | Terceros                        | Ctrl+W      |                   |           |                  |               |              |                   |                  |         |             |                 |   |      |
| a             | 1        | ¦¦ Plan <u>d</u> e Cuentas      | Ctrl+T      |                   |           |                  |               |              |                   |                  |         |             |                 |   |      |
| 믬             |          | Tab <u>l</u> as                 | +           |                   |           |                  |               |              |                   |                  |         |             |                 |   |      |
|               | 6        | <u>C</u> entros de Costos       |             |                   |           |                  |               |              |                   |                  |         |             |                 |   |      |
|               |          | Areas Administrativas           |             |                   |           |                  |               |              |                   |                  |         |             |                 |   |      |
|               | 6        | Sucursales                      |             |                   |           |                  |               |              |                   |                  |         |             |                 |   |      |
|               |          | P <u>e</u> ríodo                |             |                   |           |                  |               |              |                   |                  |         |             |                 |   |      |
|               | 1        | Empresas                        |             |                   |           |                  |               |              |                   |                  |         |             |                 |   |      |
|               | 9        | Login                           |             |                   |           |                  |               |              |                   |                  |         |             |                 |   |      |
| H             |          | Co <u>n</u> figuración          | •           |                   |           |                  |               |              |                   |                  |         |             |                 |   |      |
|               |          | Sal <u>i</u> r                  | Ctrl+S      |                   |           |                  |               |              |                   |                  |         |             |                 |   |      |
|               | 1        |                                 |             | _                 |           |                  |               |              |                   |                  |         |             |                 |   |      |
|               |          |                                 |             |                   |           |                  |               |              |                   |                  |         |             |                 |   |      |

En el menú Archivo en la opción obras se da click y se desplegará la siguiente ventana

| BRAS               |                          |  |
|--------------------|--------------------------|--|
| Datos Obra         |                          |  |
| Codigo:            | Z0001 🗖 Bodega Propia    |  |
| Nombre:            | TNS SAS                  |  |
| Dirección:         | CC BOLIVARR              |  |
| Telefono:          | 5829010                  |  |
| Cliente:           | 800182856-1 ··· TNS SAS  |  |
| Sector<br>• Privad | o O Publico Facturar Iva |  |
| Observacio         | nes                      |  |
|                    |                          |  |
|                    | Aceptar Cancelar         |  |

Las obras están representadas como bodegas solo que tienen datos adicionales como:

Código: Es un único código

**Bodega Propia:** se marca cuando es la bodega de la empresa, donde se van a guardar los elementos a alquilar.

Nombre: Digitar nombre de la bodega u obra donde se va a trasladar los equipos.

Dirección: Digitar la ubicación donde se van a entregar los equipos alquilados.

Cliente: Es el tercero a quien se le va a realizar la factura

Sector: Es privado o público este dato es informativo.

## Periodos de alquiler

Opción de evento personalizado periodos de alquiler:

| 2 | Selecciona | and and control in the local states of the                                                                                                    | 23                   |
|---|------------|----------------------------------------------------------------------------------------------------|----------------------|
|   | H 4 F      | Por                                                                                                    | Código 😫 🔊           |
|   |            |                                                                                                    | Periodos de Alquiler |
|   | Codigo     | Descripcion Tip                                                                                                    | 0                    |
|   | P1         | COBRO DIA CALENDARIO D                                                                                                    |                      |
| ▶ | P2         | COBRO SEMANA D                                                                                                    |                      |
|   | P3         | COBRO QUINCENA D                                                                                                    |                      |
|   | P4         | COBRO MES D                                                                                                    |                      |
|   | P5         | COBRO DIA HABIL D                                                                                                    |                      |
| L | P6         | COBRO HORA H                                                                                                    |                      |
| L | P7         | COBRO PUNTUAL D                                                                                                    |                      |
|   |            | Datos Periodo   Codigo: 22   Descripción: COBRO SEMANA.   Tipo de Periodo: Image: Compare the second second se |                      |
|   |            | <u>A</u> ceptar <u>C</u> ancelar                                                                                                    |                      |

#### <u>Festivos</u>

Se debe configurar los Festivos que habrá durante el año para que el sistema no tome esos días como laborales

| FES | TIVOS           |                  | Х |
|-----|-----------------|------------------|---|
|     | Datos           |                  |   |
|     | Fecha: 29/      | 04/2018          |   |
|     | <u>A</u> ceptar | <u>C</u> ancelar |   |

### Tipos de Mantenimiento

Se debe configurar los tipos de mantenimiento que se harán a los equipos que se van a alquilar

| TIPO | S DE MAN   | ITENIMIENTO   |                  | × |
|------|------------|---------------|------------------|---|
| Г    | Datos —    |               |                  |   |
|      | Codigo:    | 02            |                  |   |
|      | Descripció | n: CORRECTIVO | 1                |   |
|      |            | Aceptar       | <u>C</u> ancelar |   |

# **CAPITULO 2**

## PROCESO DE ALQUILER DE EQUIPOS

#### Cómo registrar la salida del artículo a alquilar

En el módulo de Inventario /Pestaña Inventario / Traslados entre bodegas. Se realiza un traslado para la salida de los artículos a alquilar.

|       | VENTARIO - Sistema Contable Integrado TNS - [Traslado entre Bodegas]                                                                     | - 🗆 X      |
|-------|----------------------------------------------------------------------------------------------------|------------|
| Mód   | ódulos <u>A</u> rchivo Modulo A <u>l</u> quiler <u>C</u> ompras I <u>n</u> ventario <u>I</u> mprimir <u>H</u> erramientas A <u>v</u> uda | -8×        |
| EMPRE | RESA: FORMALETAS PERIODO: ENERO - 2018 MODULO: IN                                                                                        | VENTARIO   |
| 🟆     | 👻 🗢 🙎 🛍 🛈 🙄 🏚 🧱 🔟 🍹 🛢                                                                                                    |            |
| H 4   | 🔹 🕨 🛨 🗕 🔺 🖉 🦉 🥅 🖬 Filtrar 🛛 🖓 Por 🖓 Prefijo +Número 🌩 En Todos los Periodos 💠                                                            | <b>a</b> ] |
|       | Modo Filtrado                                                                                                    |            |
|       | Número RS 🗐 0008566 Fecha 02/01/2018 Asentada                                                                                            |            |
|       | Observationes TNS SAS                                                                                                    |            |
|       |                                                                                                    |            |
|       | Bodega Inicial VV 🔐 TNIS SAS                                                                                                    |            |
|       | Bodega Final Diligo CONSTRUCCIÓN XY Sucursal Destino 23                                                                                  |            |
|       | Detaile de Documento                                                                                                    |            |
|       | – K < ▷ K + = ▲ <^ X 🕻 🖬 Buscar 🛛 Por Código 🔄 🗐 🗐 🕫                                                                                     |            |
|       | Artículo Descripción Cantidad Und                                                                                                    |            |
|       |                                                                                                    |            |
|       | ALQUILER DE EQUIPOS X                                                                                                    |            |
| ٩     |                                                                                                    |            |
|       | Tercero: 00 ···· VARIOS                                                                                                    |            |
|       | Obra: B1150 ··· CONSTRUCCION XY                                                                                                    |            |
|       | Bodena: 00 ···· TNS SAS                                                                                                    |            |
|       |                                                                                                    |            |
|       | Conductor: 00 VARIOS                                                                                                    |            |
|       | Depósito:  500004 Hora:  15:13                                                                                                    |            |
|       | <u>A</u> ceptar <u>C</u> ancelar                                                                                                    |            |

**Número:** Se debe registrar con prefijo RS si está saliendo los artículos, Si los artículos están siendo reintegrados a la empresa se utiliza el prefijo DV, el sistema le asignará el consecutivo correspondiente.

**Fecha**: El sistema toma la fecha que tiene el equipo en el momento de realizar el traslado.

**Observaciones:** En este campo se debe digitar las observaciones o notas para tener en cuenta.

**Bodega Inicial**: Si es una salida de artículos a alquilar debe digitar la bodega propia de la empresa de donde está saliendo los artículos.

**Bodega Final:** Si es una salida de artículos a alquilar debe digitar la bodega propia de la empresa de donde está saliendo los artículos.

Al dar guardar aparecerá una ventana a diligenciar.

Con click en se desplegará la tabla:

**Tercero:** Seleccione el tercero cliente.

**Obra:** Seleccione la obra creada para ese cliente.

Bodega: Seleccione la bodega Propia

Conductor: Seleccione de los conductores creados.

**Depósito:** Digite el valor del depósito realizado por el cliente. Este valor será informativo

**Hora:** El sistema registra la hora de salida de los artículos, para efectos si existen artículos que son cobrados por tarifa de horas.

Al dar aceptar se abre la siguiente ventana

| Detalle Documento                              | $\times$ |
|------------------------------------------------|----------|
| CERCHA METALICA 3 MTS                          | _        |
| Periodo Alquiler: P1 ···· COBRO DIA CALENDARIO |          |
| Cantidad de Periodos: 8                        |          |
| Valor Unitario: 100 Valor Total: 80000.00      |          |
| <u>A</u> ceptar <u>C</u> ancelar               |          |

**Periodo Alquiler:** se selecciona los periodos de acuerdo con el artículo, al dar enter me llena los campos con los datos que se le digitó al artículo en la tabla tarifa y se le da click en aceptar.

Si desea imprimir el reporte de salida de los equipos se da click en

|                    |                                                                         |                                                                                              |                                    |          |                 |                                                                            |    |   | <br> |
|--------------------|-------------------------------------------------------------------------|----------------------------------------------------------------------------------------------|------------------------------------|----------|-----------------|----------------------------------------------------------------------------|----|---|------|
| Repl_TraslaAlq.fr3 |                                                                         |                                                                                              |                                    |          |                 |                                                                            |    | - | ×    |
| a 🖻 🖬 🖏 🛤          | E E 🗄 🗄 10                                                              | 0% • 🗏   🖄 🖫   🖑                                                                             | 🔍 🖄 🎽 🗟                            | 4 4 1    | ► FI            | Close                                                                      |    |   |      |
|                    | NUMERO: RS<br>ARRENDATARI<br>DIRECCION: C<br>DIRECCION OB<br>CONDUCTOR: | 0008566<br>0 : 800182856-1 TNS SAS<br>JENTRO CIAL BOLIVAR LO<br>RA : CC BOLIVAR<br>00 VARIOS | EMISION<br>Fecha:<br>Cal B-21/B-23 | DE EC    | <u>QUIPOS</u>   | D<br>HORA: 15:13<br>NIT: 800182856<br>TEL.: 5829010<br>TEL.:<br>OBRA: 1000 | -1 |   | ^    |
|                    | EQUIPO                                                                  |                                                                                              | REPOSICION                         | CANTIDAD | T. MINIMO       | VR UNITARIO                                                                |    |   |      |
|                    | FORMALETA COLU                                                          | JMNA REDONDA 0.25                                                                            | 500,000.00                         | 2        | 8.00            | 600,000.00                                                                 |    |   |      |
|                    | COBRAR :<br>OBSERVACIONE                                                | S: TNS SAS                                                                                   | DEPOSITO :                         |          |                 |                                                                            |    |   | l    |
|                    | Arrendador<br>C.C.                                                      | Arrendatario<br>C.C.                                                                         | Recibió<br>C.C.                    |          | Entregó<br>C.C. | Transport<br>C.C.                                                          | ó  |   |      |
| Page 1 of 1        |                                                                         |                                                                                              |                                    |          |                 |                                                                            |    |   | •    |

**A** 

## Cómo generar factura de alquiler

En el módulo de facturación/Módulo Alquiler/ Facturar alquiler

| 🕿 Sistema Contable Integrado Visual TNS 2018 |                                                                  |  |  |  |  |  |  |  |  |  |  |  |  |
|----------------------------------------------|------------------------------------------------------------------|--|--|--|--|--|--|--|--|--|--|--|--|
| <u>M</u> ódulos <u>A</u> rchivo              | Modulo Alquiler Eacturación Mercadeo Imprimir Herramientas Ayuda |  |  |  |  |  |  |  |  |  |  |  |  |
| EMPRESA: FORMAL                              | Eacturar Alquiler PERIODO: ENERO - 2018                          |  |  |  |  |  |  |  |  |  |  |  |  |
| 🖳 🏆 😒 🗳                                      | 🖩 F <u>a</u> ltantes de equipos 🙀 🙀                              |  |  |  |  |  |  |  |  |  |  |  |  |
|                                              | 🔢 Horas de Trabajo por Equipo                                    |  |  |  |  |  |  |  |  |  |  |  |  |
|                                              | Motas de Mantenimiento                                           |  |  |  |  |  |  |  |  |  |  |  |  |
|                                              |                                                                  |  |  |  |  |  |  |  |  |  |  |  |  |

Se da click y aparece la siguiente ventana.

| FACTURAR ALQUILER                                              | × |
|----------------------------------------------------------------|---|
| Datos Liquidación                                              |   |
| Cliente:                                                       |   |
| Obra: ···                                                      |   |
| Fecha de Corte: 28/03/2018 🗖 Facturar                          |   |
| Datos Facturación                                              |   |
| Fecha Fact.: Fecha Vcto:                                       |   |
| <u>A</u> ceptar <u>C</u> ancelar <u>B</u> eversar Ult. Factura | 3 |

Con click en se desplegará la tabla:

**Cliente**: los clientes de la empresa, seleccione un cliente o deje en blanco para que sean listados todos.

**Obra:** se desplegará las obras creadas, en el caso en que seleccione un cliente solo mostrará las obras de ese cliente

**Fecha de Corte:** Digite la fecha en la cual se desea hacer corte de facturación para cada una de las obras.

**Facturar:** Al dar click en facturar el sistema generará una factura automática por cada cliente que haya pendiente por facturar, si no es marcado el sistema me genera un listado llamado prefacturación.

Al dar click en Facturar debe seleccionar en Factura Número un prefijo, al dar enter el sistema traerá el consecutivo a seguir.

**Fecha Fact:** Digite la fecha con la cual requiere que el sistema le genere el documento.

**Fecha Vencimiento:** Digite la fecha de vencimiento de la factura al dar click en aceptar el sistema me generará una factura por cada cliente y cada obra si se dio click en facturar, de lo contrario me genera un reporte con todas las obras. Al dar aceptar me genera un reporte como el siguiente:

| RepA_Prefactura.fr3 |          |                         |                |                     |                           |                                             | - | × |
|---------------------|----------|-------------------------|----------------|---------------------|---------------------------|---------------------------------------------|---|---|
| a 🛥 🖬 🖏 🗛 🔟 🕻       |          | 100% · 🔲 🖄 🐂 🧑 G        | k 🖄 🖄 🖄 IA A 1 | ► H                 | Close                     |                                             |   |   |
|                     |          |                         |                |                     | Página 1                  | Fecha: 28/03/2018<br>I de 1 : 2:17:34 p. m. |   | Â |
| TE                  | RCERO:   | 2222222 - PEDRO PEREZ   | PREFACTURAC    | ÓN<br>CE1191 - ANIL | LO VIAL                   |                                             |   |   |
| PE                  | ERIODO:  | 21/01/2017 - 28/03/2018 |                |                     |                           |                                             |   |   |
| CANT                | T. DE SC | RIPCION                 | VR. UNITARIO   | NUM.TIPO PE         | 81000                     | TOTAL                                       |   |   |
| 150                 | COR      | BATAS 20 CM             | 10.00          | 120.00 C 21/        | 01/17 - 20/05/17          | 180,000.00                                  |   |   |
| 40                  | COR      | BATAS 20 CM             | 10.00          | 11.00 C 21/         | 05/17 - 31/05/17          | 4,400.00                                    |   |   |
| 80                  | DUC      | TOLON POR METROS        | 500.00         | 432.00 C 21/        | 01/17 - 28/03/18          | 17,280,000.00                               |   |   |
| 300                 | PINE     | S DE FUACION            | 10.00          | 120.00 C 21/        | 01/17 - 20/05/17          | 360,000.00                                  |   |   |
| 243                 | PINE     | S DE FUACION            | 10.00          | 11.00 C 21/         | 05/17 - 31/05/17          | 26,730.00                                   |   |   |
|                     |          |                         |                |                     | SUBTOTAL :<br>ANTICIPOS : | 17,851,130.00<br>0.00                       | _ |   |
|                     |          |                         |                |                     | TOTAL :                   | 17,851,130.00                               |   |   |
|                     |          |                         |                | GRAN TOTA           | L :                       | \$17.851.130.00                             |   |   |
|                     |          |                         |                |                     |                           |                                             | _ |   |
|                     |          |                         |                |                     |                           |                                             |   |   |
|                     |          |                         |                |                     |                           |                                             |   |   |
|                     |          |                         |                |                     |                           |                                             |   |   |
|                     |          |                         |                |                     |                           |                                             |   |   |
|                     |          |                         |                |                     |                           |                                             |   |   |
| Page 1 of 1         |          |                         |                |                     |                           |                                             |   | v |

## Cómo facturar Faltantes de Equipos

Esta opción me permite facturar los artículos alquilados, que no han sido devueltos a la empresa. En el módulo de facturación/Módulo Alquiler/ Faltantes de equipos.

Al dar click aparece una ventana

| FACTURAR EQUIPO FALTANTE                       | × |
|------------------------------------------------|---|
| Datos Obra                                     |   |
| Cliente: 2222222 PEDRO PEREZ                   |   |
| Obra: CE1191 ANILLO VIAL                       |   |
| Datos Facturación                              |   |
| Factura Numero: 00 17120062                    |   |
| Fecha Fact.: 28/03/2018 Fecha Vcto: 28/03/2018 |   |
| <u>A</u> ceptar <u>C</u> ancelar               |   |

**Cliente:** Digite el código del cliente o dar click en ... para seleccionar el cliente al cual se le va a facturar el equipo faltante.

**Obra:** digite el código de la obra del cual es el equipo faltante o dar click en ... para seleccionar la obra.

**Factura Número:** digitar el prefijo a utilizar para generar la factura de Alquiler, al dar enter el sistema llenara el campo con el Número de factura a generar.

**Fecha Fact:** Digite la fecha con la cual requiere que el sistema le genere la factura.

Fecha Vencimiento: Digite la fecha de vencimiento de la factura.

Al dar click en aceptar el sistema genera la factura con los artículos alquilados y que no han sido devueltos, dicho artículo será facturado con el precio de reposición que se le incluyó al crear el artículo en los datos adicionales.

#### Notas de mantenimiento

| - Datos -  | ANTENIMIENTO               | × |
|------------|----------------------------|---|
| Numero:    | 001 Fecha: 28/03/2018      |   |
| Cliente:   | 800182856-1 ··· TNS SAS    |   |
| Tipo:      | CORRECTIVO                 |   |
| Serial:    | FFFF Horometro: 0          |   |
| Descripció | n: MANTENIMIENTO CRRECTIVO |   |
|            | Aceptar Imprimir Cancelar  |   |

Número: Número consecutivo

Fecha: Fecha de mantenimiento

Cliente: Nombre del cliente o empresa que tiene el equipo.

**Tipo:** Seleccione el tipo de mantenimiento a realizar al equipo correctivo, preventivo.

Equipo: Seleccione el equipo al cual se le va a realizar el mantenimiento.

Serial: Es un campo informativo y hace referencia al serial del equipo.

**Horómetro:** Es un equipo que registra el número de horas en que un motor o equipo eléctrico ha iniciado sus operaciones.

Descripción: Escriba aquí la operación que se le va a realizar al equipo.

# **CAPITULO 3**

# **REPORTES EVENTO ALQUILER DE EQUIPOS**

En el módulo Inventario/ pestaña imprimir

| 🚊 Sistema Contable Integrado Visual TNS 2018                             |                                                                          |                    | _ | $\times$ |
|--------------------------------------------------------------------------|--------------------------------------------------------------------------|--------------------|---|----------|
| <u>M</u> ódulos <u>A</u> rchivo Modulo A <u>l</u> quiler <u>C</u> ompras | I <u>n</u> ventario <u>I</u> mprimir <u>H</u> erramientas A <u>v</u> uda |                    |   |          |
| EMPRESA: DEMO ALQUILER EQUIPOS                                           | Inventario por Obra                                                      | MODULO: INVENTARIO |   |          |
| 🖳 🐑 🥔 🙎 😫 🐨 😲                                                            | 😤 🧱 🌇 Inventario por Tercero                                             |                    |   |          |
|                                                                          | Inventario por Eq <u>u</u> ipo                                           |                    |   |          |

#### Reporte inventario por obra

En el módulo Inventario/ pestaña imprimir /Inventario por obra. El inventario de los artículos que están en determinada obra y que no han sido reintegrados.

|                   | IMPRIMIR ORDEN DE REINTEGRO × |               |                       |                      |                  |               |               |   |  |  |  |  |  |
|-------------------|-------------------------------|---------------|-----------------------|----------------------|------------------|---------------|---------------|---|--|--|--|--|--|
|                   | parametros del Reporte        |               |                       |                      |                  |               |               |   |  |  |  |  |  |
|                   |                               |               |                       |                      |                  |               |               |   |  |  |  |  |  |
|                   | Obra: Z0001 TNS SAS           |               |                       |                      |                  |               |               |   |  |  |  |  |  |
|                   | Fecha Corte: 05/06/2018       |               |                       |                      |                  |               |               |   |  |  |  |  |  |
|                   |                               |               | <u>A</u> ceptar       |                      | ancelar          |               |               |   |  |  |  |  |  |
| 🙎 Repl_OrdReinteg | g.fr3                         |               |                       |                      |                  |               | _             |   |  |  |  |  |  |
| 🎒 🗳 🖬 🐴 M         |                               | 100%          | • 🔲 🛛 🕫               | :   🖑 🔍   🖆 🎽        | i 🗟   i  ◀ 1     | Clos          | se            |   |  |  |  |  |  |
|                   |                               |               | ORD                   | DEN DE RI            | <u>EINTEGRO</u>  |               |               | Î |  |  |  |  |  |
| ARR               |                               | ARIO: 8001828 | 56-1 TNS SAS          |                      |                  | Obra: Z0001   |               |   |  |  |  |  |  |
| FECH              | A DE CO                       | RTE: 05/06/20 | vaкк<br>18 4:26:46 р. |                      |                  | Tel.: 5829010 |               |   |  |  |  |  |  |
| FECH              | HA RECO                       | GIDA :        |                       |                      |                  |               |               |   |  |  |  |  |  |
| CODIG             | 60                            | EQUIPO        |                       |                      | CANTIDAD EN OBRA | CANT. Bodega0 | CANT. Bodega1 | 1 |  |  |  |  |  |
| CER00             | 2                             | CERCHA META   | LICA 3 MTS            |                      | 100              |               |               | ] |  |  |  |  |  |
| TANSF             | PORTE:                        |               |                       | Total Equ<br>COBRAR: | uipos:<br>CAN    | 100<br>CELO:  |               |   |  |  |  |  |  |
| OBSE              | RVACION                       | IES :         |                       |                      |                  |               |               |   |  |  |  |  |  |
| Que               | da equipo                     | por recoger?: | N: S:                 | Unidades aprox.      | : Alm            | acenista:     |               |   |  |  |  |  |  |

#### Reporte inventario por cliente

En el módulo Inventario/ pestaña imprimir /Inventario por cliente. El inventario de los artículos que tiene el cliente y que no han sido reintegrados.

| INVENTARIO POR TERCERO     | × |
|----------------------------|---|
| parametros del Reporte     |   |
| Tercero: 800182856 TNS SAS |   |
| Fecha Corte: 18/08/2018    |   |
| Cancelar                   |   |

Tercero: Digite el cliente al cual se le revisará el inventario

**Fecha de corte:** Digite la fecha al corte que desea revisar el inventario de artículos que están en posesión del cliente.

Al dar click en aceptar visualizará el siguiente reporte.

| RepA_I      | nvxTercero.fr3 |                                   |                | -         |   | × |
|-------------|----------------|-----------------------------------|----------------|-----------|---|---|
| a 🖻 🖥       | 💫 🗛 🔳 🗖 🖽      | 🔠 100% • 🗐 🗵 🕼 🥐 🔍 🎽 🎽 I          | B I            | 1         |   |   |
|             |                |                                   |                |           | 7 | ^ |
|             |                |                                   |                |           |   |   |
|             |                |                                   |                |           |   |   |
|             |                |                                   |                |           |   |   |
|             |                | INVENTARIO P                      | OR TERCEROS    |           |   |   |
|             |                | FECHA DE CORTE                    | : 18/08/2018   |           |   |   |
|             | CODIGO         | DESCRIP                           | OBRA           | ALQUILADO |   |   |
|             |                |                                   |                |           |   |   |
|             | 800182856-1    | TNS SAS                           |                |           |   |   |
|             | AND002         | ANDAMIO TUBULAR 1.5 MTS           | VALIDACION     | 6         |   |   |
|             | CER002         | CERCHA METALICA 3 MTS             | VALIDACION     | 14        |   |   |
|             | GAN001         | GANCHOS PARA PARAL                | VALIDACION     | 25        |   |   |
|             | PAR001         | PARAL METALICO 3 MTS              | VALIDACION     | 25        |   |   |
|             | PAR002         | PARAL METALICO 4 MTS              | VALIDACION     | 25        |   |   |
|             | ROD001         | RODACHINES                        | VALIDACION     | 8         |   |   |
|             | TAB005         | TABLERO METALICO 1.0X0.5 MTS-TRAD | VALIDACION     | 29        |   |   |
|             | TIJ001         | TIJERA CORTA PARA ANDAMIO         | VALIDACION     | 12        |   |   |
|             |                |                                   | Total Equipos: | 144       |   |   |
|             |                |                                   |                |           |   |   |
|             |                |                                   |                |           |   | ~ |
| Page 1 of 1 |                |                                   |                |           |   | 1 |

#### Reporte inventario por artículo

En el módulo Inventario/ pestaña imprimir /Inventario por Artículo. En este reporte nos muestra seleccionando un artículo la cantidad de artículos

| RIMIR INVENTARIO POR EQUIPOS    |  |  |  |  |  |  |  |  |
|---------------------------------|--|--|--|--|--|--|--|--|
| parametros del Reporte          |  |  |  |  |  |  |  |  |
| Equipo: ALI001 ALINEADOR 150 CM |  |  |  |  |  |  |  |  |
| Fecha de Corte: 18/08/2018      |  |  |  |  |  |  |  |  |
| Detalle de Terceros             |  |  |  |  |  |  |  |  |
|                                 |  |  |  |  |  |  |  |  |

| RepA_I      | nvxEquipoR | es.fr3 |          |             |        |            |              |             |             |     |     |        |         |      | -     |   | ×   |
|-------------|------------|--------|----------|-------------|--------|------------|--------------|-------------|-------------|-----|-----|--------|---------|------|-------|---|-----|
| # 🖻 🖬       | 💫 M        |        | 100% -   | <b>I X</b>  | °a   { | (m) 🗨      | 1 <b>1</b> 1 | 8           | I4 - 4      | 1   | • • | I      | Clos    | 2    |       |   |     |
|             |            |        |          | INVE<br>FEC | NT.    | <b>ARI</b> | O P          | OR<br>18/08 | EQ<br>/2018 | UIP | os  | ;      |         |      |       |   | ~   |
|             | CODIG      | O EQ   | JIPO     |             |        |            |              |             |             |     | ALQ | JILADO | D EXIST | ENC. | TOTAL |   |     |
|             | ALI001     | ALIN   | EADOR 15 | 0 CM        |        |            |              |             |             |     |     | 160    | D       | 7    | 167   | 7 | *   |
| Page 1 of 1 |            |        |          |             |        |            |              |             |             |     |     |        |         |      |       |   | 11. |